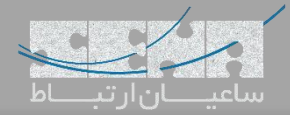

## نصب کارت تلفنی سنگوما بر روی ایزابل

با توجه به اینکه سنگوما اسپانسر اصلی FreePBX می باشد، نصب کارتهای این شرکت، بر روی فری پی بی ایکس، بسیار ساده و راحت بوده و کاملاً پشتیبانی می گردد. این در صورتی است که درایور کارتهای سنگوما یعنی Wanpipe در ایزابل (Issabel) بهصورت پیش فرض قرار داده نشده و نصب کارت بر روی سرور ایزابل، نیاز به کمی حوصله دارد. در ادامه، روش نصب کارتهای سنگوما بر روی ایزابل را آموزش خواهیم داد.

ابتدا پس از نصب کارت تلفنی بر روی سرور، به سرور SSH زده و با اجرای دستور Ispci در خط فرمان سیستمعامل CentOS، از نصب کارت و شناسایی سختافزاری آن اطمینان حاصل نمایید:

| 00:1e.0 PCI br | ridge: Intel Corporation 82801 PCI Bridge (rev 90)                                                                 |
|----------------|----------------------------------------------------------------------------------------------------|
| 00:1f.0 ISA br | ridge: Intel Corporation 82801JIR (ICH10R) LPC Interface Controller                                                |
| 00:1f.2 IDE in | nterface: Intel Corporation 82801JI (ICH10 Family) 4 port SATA IDE Controller #1                                   |
| 00:1f.3 SMBus: | : Intel Corporation 82801JI (ICH10 Family) SMBus Controller                                                        |
| 00:1f.5 IDE in | nterface: Intel Corporation 82801JI (ICH10 Family) 2 port SATA IDE Controller #2                                   |
| 01:01.0 Networ | x controller: Sangoma Technologies Corp. A200/Remora FXO/FXS Analog AFT card                                       |
| 01:06.0 FireWi | re (IEEE 1394): VIA Technologies, Inc. VT6306/7/8 [Fire II(M)] IEEE 1394 OHCI Controller (rev c0)                  |
| 03:00.0 Ethern | net controller: Realtek Semiconductor Co., Ltd. RTL8111/8168/8411 PCI Express Gigabit Ethernet Controller (rev 02) |
| 04:00.0 VGA co | <pre>xmpatible controller: NVIDIA Corporation G86 [GeForce 8400 GS] (rev a1)</pre>                                 |

با توجه به اینکه Wanpipe بهصورت پیشفرض روی ایزابل نصب نمیشود، باید ابتدا درایور Wanpipe را نصب کنید. برای اینکار اسکریپتی فراهم شدهاست که با استفاده از آن، دانلود و نصب پکیجهای مرتبط نیز به صورت خودکار انجام میشود. <u>دانلود اسکریپت نصب Wanpipe</u>

با دستور wget، فایل را در مسیر /usr/src/ دانلود نمایید یا در صورت دانلود از طریق کامپیوتر دیگر، فایل را از حالت فشرده خارج کرده و با استفاده از برنامه WinSCP به سرور ایزابل انتقال دهید. سپس با دستور زیر اسکریپت را اجرا کرده و اجازه دهید عملیات نصب ۱۰۰٪ شود:

./additional-drivers.sh

پس از نصب Wanpipe لازم است تا درایور DAHDI مجدد کامپایل و نصب شود. *نکته: اگر در مسیر /usr/src/ دایرکتوری \*dahdi-linux وجود دارد با استفاده از دستور \*usr/src/dahdi-linux به آن* د*ایرکتوری وارد شوید و دستورات زیر را اجرا کنید:* 

make make install make config

و در صورتی که دایرکتوری وجود ندارد ابتدا با استفاده از دستورات زیر در همان مسیر usr/src/ درایور DAHDI را دانلود و نصب نمایید:

wget <u>http://downloads.asterisk.org/pub/telephony/dahdi-linux-complete/dahdi-linux-complete-</u> current.tar.gz

tar xvzf dahdi-linux-complete-<version>.tgz cd dahdi-linux-complete-<version> make make install make config

پس از نصب دایورها، نوبت به تنظمیات کارت میرسد. با اجرای دستور wancfg\_dahdi وارد محیط کانفیگ کارت خواهید شد. توجه: در این آموزش از کارت دیجیتال E1 مدل A102 استفاده شده است. توجه: تنظیمات کلاک (Clock Source) پورت یک کارت را به صورت Master و روی PRI NET و پورت دوم را به صورت Normal و روی PRI CPE انجام خواهیم داد.

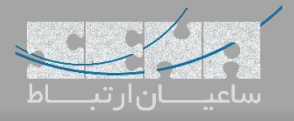

تنظيمات پورت اول:

```
Sangoma Technologies Inc.
# Copyright (c) 2016. #
Would you like to generate /etc/asterisk/chan_dahdi.conf
2. NO
[1-2]:1
Configuring T1/E1 cards [A101/A102/A104/A108/A116/T116]
A102 detected on slot:1 bus:1
Configuring port 1 on A102 slot:1 bus:1.
Select media type for AFT-A102 on port 1 [slot:1 bus:1 span:1]
 3. Unused
 4. Exit
[1-4] 2
Configuring port 1 on AFT-A102 as E1, line coding:HDB3, framing:CRC4

    YES - Keep these settings
    NO - Configure line coding and framing

[1-2, ENTER='YES']:1
Select clock for AFT-102 on port 1 [slot:1 bus:1 span:1]
1. NORMAL
2. MASTER
[1-2]:2
Select signalling type for AFT-102 on port 1 [slot:1 bus:1 span:1]
1. Zaptel/Dahdi - PRI CPE
2. Zaptel/Dahdi - PRI NET

    Zaptel/Dahdi - E & M
    Zaptel/Dahdi - E & M Wink

5. Zaptel/Dahdi - FXS - Loop Start

6. Zaptel/Dahdi - FXS - Ground Start
7. Zaptel/Dahdi - FXS - Kewl Start

    Zaptel/Dahdi - FX0 - Loop Start
    Zaptel/Dahdi - FX0 - Ground Start

 10. Zaptel/Dahdi - FX0 - Kewl Start
 11. Sangoma SMG/sangoma_prid- PRI CPE
12. Sangoma SMG/sangoma_prid- PRI NET
[1-12]:2
Select switchtype for AFT-102 on port 1
 1. National ISDN 2
2. Nortel DMS100
 3. AT&T 4ESS
5. EuroISDN
 6. Old National ISDN 1
   Q.SIG
```

Would you like to enable hardware DTMF detection?
1. YES
2. NO
[1-2, ENTER='YES']:2
Configuring port 1 on AFT-102 as a full E1
1. YES - Use all channels
2. NO - Configure for fractional
[1-2, ENTER='YES']:1
Select dialplan context for AFT-102 on port 1
1. from-pstn
2. from-internal
3. Custom
[1-3]:1
Port 1 on AFT-A102 configuration complete...
Press any key to continue:

همین مراحل با زدن Enter مجدداً شروع خواهد شد اما این بار برای پورت دوم.

ساعی<u>ان ارتباط</u>

تنظيمات پورت دوم:

```
Configuring port 2 on A102 slot:1 bus:1.
Select media type for AFT-A102 on port 2 [slot:1 bus:1 span:2]
1. T1
2. E1
3. Unused
4. Exit
[1-4, ENTER='E1']:2
Configuring port 2 on AFT-A102 as E1, line coding:HDB3, framing:CRC4
1. YES - Keep these settings
2. NO - Configure line coding and framing
[1-2, ENTER='YES']:1
Select clock for AFT-102 on port 2 [slot:1 bus:1 span:2]
1. NORMAL
2. MASTER
[1-2, ENTER='MASTER']:1
Select signalling type for AFT-102 on port 2 [slot:1 bus:1 span:2]
1. Zaptel/Dahdi - PRI CPE
2. Zaptel/Dahdi - PRI NET
3. Zaptel/Dahdi - E & M
4. Zaptel/Dahdi - E & M Wink
5. Zaptel/Dahdi - FXS - Loop Start
6. Zaptel/Dahdi - FXS - Ground Start
7. Zaptel/Dahdi - FXS - Kewl Start
8. Zaptel/Dahdi - FX0 - Loop Start
9. Zaptel/Dahdi - FX0 - Ground Start
10. Zaptel/Dahdi - FX0 - Kewl Start
11. Sangoma SMG/sangoma_prid- PRI CPE
12. Sangoma SMG/sangoma prid- PRI NET
[1-12, ENTER='Zaptel/Dahdi - PRI NET']:1
Select switchtype for AFT-102 on port 2
1. National ISDN 2
2. Nortel DMS100
3. AT&T 4ESS
4. Lucent 5ESS
5. EuroISDN
6. Old National ISDN 1
7. Q.SIG
[1-7, ENTER='EuroISDN']:5
Would you like to enable hardware DTMF detection?
1. YES
2. NO
[1-2, ENTER='NO']:2
Configuring port 2 on AFT-102 as a full E1
1. YES - Use all channels
2. NO - Configure for fractional
[1-2, ENTER='YES'] 1
```

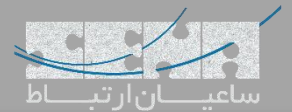

## با تایید گزینههای مشابه دیگر، در نهایت همچون تصویر زیر با وارد کردن عدد ۱ تنظیمات ذخیره خواهد شد: Dahdi and Wanpipe configuration complete: choose action 1. Save cfg: Restart Asterisk & Wanpipe now 2. Save cfg: Restart Asterisk & Wanpipe when convenient Save cfg: Result Asterisk & Wanpipe when Convented Save cfg: Stop Asterisk & Wanpipe now Save cfg: Stop Asterisk & Wanpipe when convenient Save cfg: Save cfg only (Not Recommended!!!) Do not save cfg: Exit [1-6] Stopping Asterisk... Stopping Wanpipe... Shutting down wanpipe2 interface: w2g1 Shutting down device: wanpipe2 Devices Still Running: wanpipe1 Shutting down wanpipe1 interface: w1g1 Shutting down device: wanpipe1 No devices running, Unloading Modules Unloading Dahdi modules... Removing old configuration files... Copying new Wanpipe configuration files... Copying new Dahdi configuration file (/etc/dahdi/system.conf)... Copying new chan dahdi configuration files (/etc/asterisk/chan dahdi.conf) ... Starting Wanpipe...

در اینحال، چراغ Status روی پورتهای کارت که پیشتر به رنگ قرمز بود در حال حاضر باید به رنگ سبز تغییر پیدا کند.

با اجرای دستور Isdahdi می توان وضعیت فعال/غیرفعال بودن کانالها را نیز مشاهده کرد:

| root@local | host:/usr/src/wanpipe- | 7.0.25                                              |
|------------|------------------------|-----------------------------------------------------|
| root@loca  | alhost wanpipe-7       | .0.25j# Isdandi                                     |
| ## Span    | 1: WPE1/0 "wanp        | pipel card 0" (MASTER) CCS/HDB3/CRC4                |
| 1 PRI      | Clear                  | (In use) (EC: WANPIPE_HWEC - INACTIVE)              |
| 2 PRI      | Clear                  | (In use) (EC: WANPIPE_HWEC - INACTIVE)              |
| 3 PRI      | Clear                  | (In use) (EC: WANPIPE_HWEC - INACTIVE)              |
| 4 PRI      | Clear                  | (In use) (EC: WANPIPE_HWEC - INACTIVE)              |
| 5 PRI      | Clear                  | (In use) (EC: WANPIPE_HWEC - INACTIVE)              |
| 6 PRI      | Clear                  | (In use) (EC: WANPIPE_HWEC - INACTIVE)              |
| 7 PRI      | Clear                  | (In use) (EC: WANPIPE_HWEC - INACTIVE)              |
| 8 PRI      | Clear                  | (In use) (EC: WANPIPE_HWEC - INACTIVE)              |
| 9 PRI      | Clear                  | (In use) (EC: WANPIPE_HWEC - INACTIVE)              |
| 10 PRI     | Clear                  | (In use) (EC: WANPIPE_HWEC - INACTIVE)              |
| 11 PRI     | Clear                  | (In use) (EC: WANPIPE_HWEC - INACTIVE)              |
| 12 PRI     | Clear                  | (In use) (EC: WANPIPE_HWEC - INACTIVE)              |
| 13 PRI     | Clear                  | (In use) (EC: WANPIPE_HWEC - INACTIVE)              |
| 14 PRI     | Clear                  | (In use) (EC: WANPIPE_HWEC - INACTIVE)              |
| 15 PRI     | Clear                  | (In use) (EC: WANPIPE_HWEC - INACTIVE)              |
| 16 PRI     | Hardware-a             | SSISTED HDLC (In use) (EC: WANPIPE_HWEC - INACTIVE) |
| 17 PRI     | Clear                  | (In use) (EC: WANPIPE_HWEC - INACTIVE)              |
| 18 PRI     | Clear                  | (In use) (EC: WANPIPE_HWEC - INACIIVE)              |
| 19 PRI     | Clear                  | (In use) (EC: WANPIPE_HWEC - INACTIVE)              |
| 20 PRI     | Clear                  | (In use) (EC: WANPIPE_HWEC - INACIIVE)              |
| 21 PRI     | Clear                  | (In use) (EC: WANFIPE_NWEC - INACIIVE)              |
| 22 FRI     | Clear                  | (In use) (EC: WANFIFE_NWEC = INACTIVE)              |
| 23 PRI     | Clear                  | (In use) (EC: WANFIPE_HWEC - INACIIVE)              |
| 25 DDT     | Clear                  | (In use) (EC: WANFIFE_INEC - INACIIVE)              |
| 26 DDT     | Clear                  | (In use) (EC: WANTIFE_INEC - INACTIVE)              |
| 27 DDT     | Clear                  | (In use) (EC: WANFIFE_INEC - INACTIVE)              |
| 28 PRT     | Clear                  | (In use) (FC: WANPIPF HWFC - INACTIVE)              |
| 29 PRT     | Clear                  | (In use) (FC: WANPIPE HWEC - INACTIVE)              |
| 30 PRT     | Clear                  | (In use) (EC: WANPIPE HWEC - INACTIVE)              |
| 31 PRT     | Clear                  | (In use) (EC: WANPIPE HWEC - INACTIVE)              |
| ## Span    | 2: WPE1/1 "want        | hipe2 card 1" CCS/HDB3/CRC4                         |
| 32 PRI     | Clear                  | (In use) (EC: WANPIPE HWEC - INACTIVE)              |
| 33 PRI     | Clear                  | (In use) (EC: WANPIPE HWEC - INACTIVE)              |
| 34 PRI     | Clear                  | (In use) (EC: WANPIPE HWEC - INACTIVE)              |
| 35 PRI     | Clear                  | (In use) (EC: WANPIPE HWEC - INACTIVE)              |
| 36 PRI     | Clear                  | (In use) (EC: WANPIPE HWEC - INACTIVE)              |
| 37 PRI     | Clear                  | (In use) (EC: WANPIPE HWEC - INACTIVE)              |
| 38 PRI     | Clear                  | (In use) (EC: WANPIPE HWEC - INACTIVE)              |
| 39 PRI     | Clear                  | (In use) (EC: WANPIPE_HWEC - INACTIVE)              |
| 40 PRI     | Clear                  | (In use) (EC: WANPIPE_HWEC - INACTIVE)              |
| 41 PRI     | Clear                  | (In use) (EC: WANPIPE_HWEC - INACTIVE)              |
| 42 PRI     | Clear                  | (In use) (EC: WANPIPE_HWEC - INACTIVE)              |
| 43 PRI     | Clear                  | (In use) (EC: WANPIPE_HWEC - INACTIVE)              |
| 44 PRI     | Clear                  | (In use) (EC: WANPIPE_HWEC - INACTIVE)              |
| 45 PRI     | Clear                  | (In use) (EC: WANPIPE_HWEC - INACTIVE)              |
| 46 PRI     | Clear                  | (In use) (EC: WANPIPE_HWEC - INACTIVE)              |
| 47 PRI     | Hardware-a             | ssisted HDLC (In use) (EC: WANPIPE_HWEC - INACTIVE) |
| 48 PRI     | Clear                  | (In use) (EC: WANPIPE_HWEC - INACTIVE)              |
| 49 PRI     | Clear                  | (In use) (EC: WANPIPE_HWEC - INACTIVE)              |
| 50 PRI     | Clear                  | (In use) (EC: WANPIPE_HWEC - INACTIVE)              |
| 51 PRI     | Clear                  | (In use) (EC: WANPIPE_HWEC - INACTIVE)              |
| 52 PRI     | Clear                  | (In use) (EC: WANPIPE_HWEC - INACTIVE)              |
| 53 PRI     | Clear                  | (In use) (EC: WANPIPE_HWEC - INACTIVE)              |
| 54 PRI     | Clear                  | (In use) (EC: WANPIPE_HWEC - INACTIVE)              |
| 55 PRI     | Clear                  | (In use) (EC: WANPIPE_HWEC - INACTIVE)              |
| 56 PRI     | Clear                  | (In use) (EC: WANPIPE_HWEC - INACTIVE)              |
| DOM: DOT   | <b>C11</b>             |                                                     |

توجه: در این آموزش، ما دو پورت را بهصورت loop به هم متصل کردهایم. در نهایت برای کسب اطمینان از نصب درست کارت و عملکرد صحیح آن در Asterisk، وارد محیط CLI استریسک شده و دستور pri show spans را اجرا نمایید:

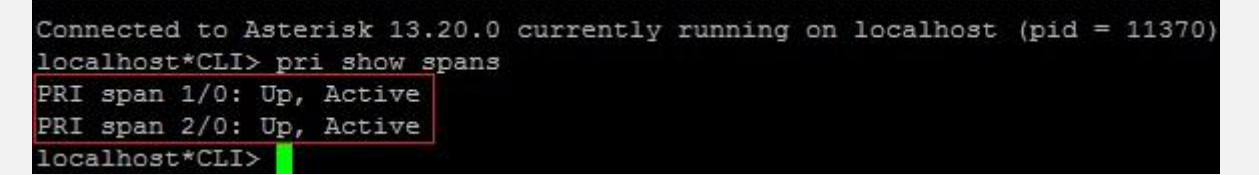

## دستور wanrouter status هم صحت اتصال پورتها را نمایش میدهد:

| [root@local]         | ho         | st wanpip              | e-       | 7.0.   | 25]#       | wanı           | outer            | stat | us               |                  |    |     |   |      |     |   |     |   |   |
|----------------------|------------|------------------------|----------|--------|------------|----------------|------------------|------|------------------|------------------|----|-----|---|------|-----|---|-----|---|---|
| Devices cur<br>wanj  | re:<br>pi) | ntly acti<br>pe1 wanpi | ve<br>pe | :<br>2 |            |                |                  |      |                  |                  |    |     |   |      |     |   |     |   |   |
| Wanpipe Con          | fi         | g:                     |          |        |            |                |                  |      |                  |                  |    |     |   |      |     |   |     |   |   |
| Device name          |            | Protocol               | M        | lap    | Adaj       | pter           | IRQ              | IS   | lot/I            | )   If           | s  | CLK | 1 | Baud | rat | e |     | 2 |   |
| wanpipe2<br>wanpipe1 |            | N/A<br>N/A             |          |        | A10<br>A10 | 1/1D/<br>1/1D/ | 2/2D/4<br>2/2D/4 | /4D/ | 8/8D/1<br>8/8D/1 | L6/16D<br>L6/16D | 18 |     | 1 |      | 1 1 |   | N/F |   | i |
| Wanrouter S          | ta         | tus:                   |          |        |            |                |                  |      |                  |                  |    |     |   |      |     |   |     |   |   |
| Device name          |            | Protocol               |          | Sta    | tion       | St             | atus             |      |                  |                  |    |     |   |      |     |   |     |   |   |
| wanpipe2             |            | AFT TE1                |          | N/A    |            | Co             | nnecte           | :d   |                  |                  |    |     |   |      |     |   |     |   |   |
| wanpipel             |            | AFT TE1                |          | N/A    |            | Co             | nnecte           | :d   |                  |                  |    |     |   |      |     |   |     |   |   |